# Prepaid parking card User guide

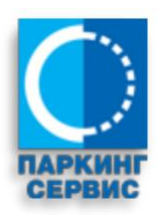

# Contents

| 1 User r | egistration                                              | 3  |
|----------|----------------------------------------------------------|----|
| 1.1      | Account creation                                         | 3  |
| 1.2      | Account activation                                       | 6  |
| 2 Applic | ation form for "Prepaid card" Personalization            | 8  |
| 2.1      | Creating the request for "Prepaid card" Personalization  | 8  |
| 2.2      | Data processing stage for "Prepaid card" Personalization | 10 |
| 2.3      | Resolved requests                                        |    |
| 2.4      | Reload request for "Prepaid card"                        | 12 |
| 2.5      | Replacement request for "Prepaid card"                   | 13 |
| 2.6      | Balance transfer request of "Prepaid card"               | 14 |
| 2.7      | Listing request for "Prepaid card"                       | 14 |
| 2.8      | Serial Number Correction Request for "Prepaid card"      | 15 |

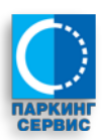

# 1 User registration

# 1.1 Account creation

User registration starts by visiting the portal <u>https://portal.parking-servis.co.rs</u> where it shows a login form, by selecting the option "Create an Account".

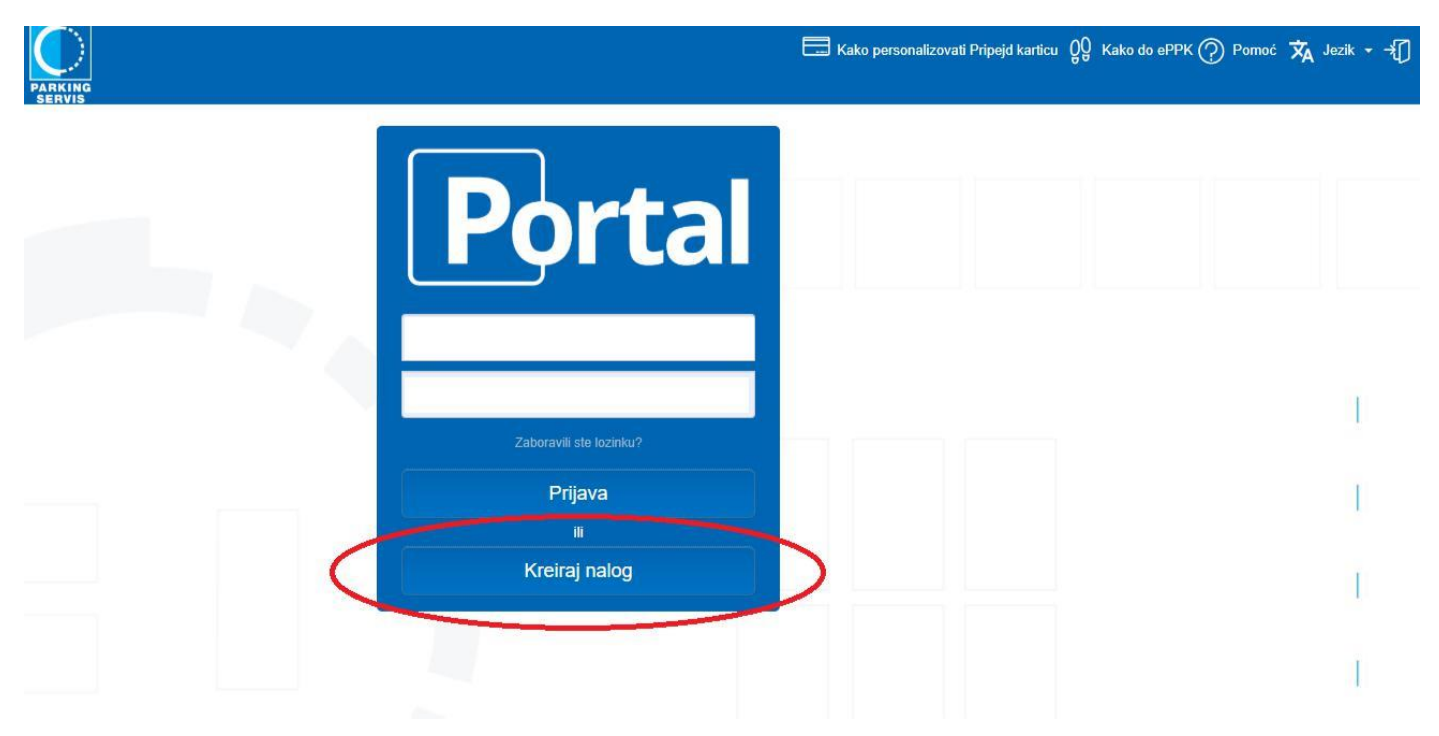

Note: If you already have an Account, for using E-PPT, the very same account should be used as well for Prepaid card. Please follow step 2

If you do not have an Account on the Portal, first you should consider registration upon factors for individuals or legal entities, and then fulfill all the required fields.

- Personal and contact data (matching data within the existing database)
- ID Address Data or registration of the company (necessary for issuing the bill )
- Data related to the Portal Account (User name and password)
  - Password must contain at least one **Capital** letter, at least one lower case letter and at least one number.
- Confirmation that the account is made by a person, and not an automated spamming system. (Necessary for an automated abuse-prevention system)
- Data Validations (In case of wrong data, please write an email to *info@parking-servis.co.rs*)

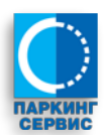

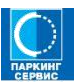

| Тип комитента       Физичко лице         Лични и контакт подаци       Ретаг         Име       Ретаг         Презиме       Реtrović         Матични број       0101976710001         Мобилни       0641234567         Подаци о пребивалишту из личне карте/адреса правног лица       ×         Општина       Vračar       ×         Место       BEOGRAD-VRAČAR       ×       1       ×         Пак       121901       ×       1       ×         Подаци за логовање       ретаг-реtrovic@mojmail.com       ×       1       × | Тип комитента<br>Лични и контакт п<br>Име<br>Презиме<br>Матични број<br>Мобилни |
|----------------------------------------------------------------------------------------------------|---------------------------------------------------------------------------------|
| Лични и контакт подаци         име       Petar         Презиме       Petrović         Матични број       0101976710001         Мобилни       0641234567         Подаци о пребивалити из личне карте/адреса правног лица         Општина       Vračar         Место       BEOGRAD-VRAČAR         Адреса       MUTAPOVA         ПАК       121901         Eмаил         реtar.petrovic@mojmail.com                                                                                                    | Лични и контакт п<br>Име<br>Презиме<br>Матични број<br>Мобилни                  |
| Име       Реtar         Презиме       Реtrović         Матични број       0101976710001         Мобилни       0641234567         Подаци о пребивалишту из личне карте/адреса правног лица          Општина       Vračar         Место       BEOGRAD-VRAČAR         Адреса       MUTAPOVA         ПАК       121901                                                                                                    | Име<br>Презиме<br>Матични број<br>Мобилни                                       |
| Презиме       Реtrović         Матични број       0101976710001         Мобилни       0641234567         Подаци о пребивалиту из личне карте/адреса правног лица       и         Општина       Vračar       ×         Место       BEOGRAD-VRAČAR       ×         Адреса       MUTAPOVA       •       1       ×         Пак       121901       ×       1       ×         Биаил       petar.petrovic@mojmail.com       ×       1       ×                                                                                     | Презиме<br>Матични број<br>Мобилни                                              |
| Матични број       0101976710001         Мобилни       0641234567         Подаци о пребивалишту из личне карте/адреса правног лица         Општина       Vračar         Место       BEOGRAD-VRAČAR         Адреса       MUTAPOVA         ПАК       121901         Подаци за логовање         Емаил       petar.petrovic@mojmail.com                                                                                                    | Матични број<br>Мобилни<br>—                                                    |
| Мобилни       0641234567         Подаци о пребивалишту из личне карте/адреса правног лица         Општина       Vračar         Место       BEOGRAD-VRAČAR         Адреса       MUTAPOVA         ПАК       121901                                                                                                    | Мобилни                                                                         |
| Подаци о пребивалишту из личне карте/адреса правног лица           Општина         Vračar         *           Место         BEOGRAD-VRAČAR         *           Адреса         MUTAPOVA         *         1         *           Пак         121901         *         *         1         *           Бмаил         petar.petrovic@mojmail.com                                                                                                    |                                                                                 |
| Општина Vračar ×<br>Mecro BEOGRAD-VRAČAR ×<br>Адреса MUTAPOVA × 1 ×<br>ПАК 121901<br>Подаци за логовање<br>Емаил petar.petrovic@mojmail.com                                                                                                    | Подаци о пребива                                                                |
| Mecto BEOGRAD-VRAČAR ×<br>Адреса MUTAPOVA × 1 ×<br>ПАК 121901<br>Подаци за логовање<br>Емаил petar.petrovic@mojmail.com                                                                                                    | Општина                                                                         |
| Адреса MUTAPOVA × • 1 ×<br>ПАК 121901<br>Подаци за логовање<br>Емаил petar.petrovic@mojmail.com                                                                                                    | Место                                                                           |
| ПАК 121901<br>Подаци за логовање<br>Емаил petar.petrovic@mojmail.com                                                                                                    | Адреса                                                                          |
| Подаци за логовање<br>Емаил petar.petrovic@mojmail.com                                                                                                    | ПАК                                                                             |
| Емаил petar.petrovic@mojmail.com                                                                                                    | Подаци за логован                                                               |
|                                                                                                    | Емаил                                                                           |
| Унесите лозинку                                                                                                    | Унесите лозинку                                                                 |
| Поновите лозинку                                                                                                    | Поновите лозинку                                                                |
| ✓ Нисам робот<br>NGCAPTCHA<br>Desarroot: Уклии                                                                                                    |                                                                                 |

By clicking on the Create an account, and valid insertion of data, account creation confirmation message will appear.

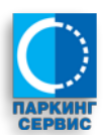

Ĩ

1

I

# Portal

Успешно сте се регистровали. Потребно је још да упаримо Ваше податке са нашом базом комитената како би Ваш налог био активиран. Молимо Вас да сачекате активациони емаил.

Повратак на почетну страну

| 1 |  |  |  |  |  |
|---|--|--|--|--|--|
|   |  |  |  |  |  |

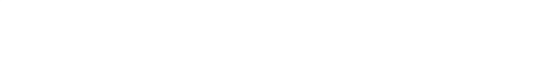

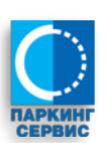

# 1.2 Account activation

The system will create the User and try to match it with the existing customer base. Once successfully authenticated, a success confirmation message will be sent to your email.

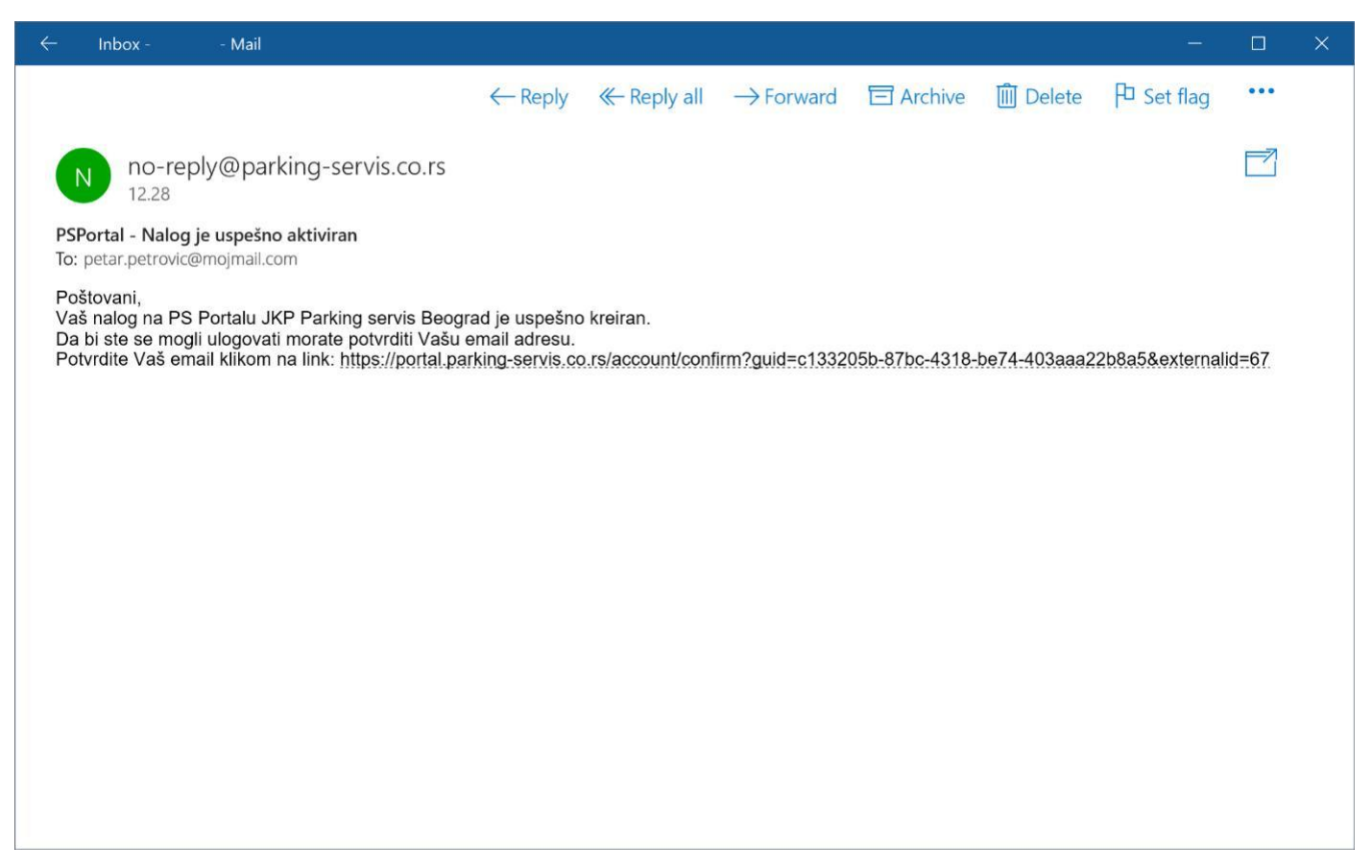

Users can verify the email address by clicking on the link in the email. The confirmation page will be displayed.

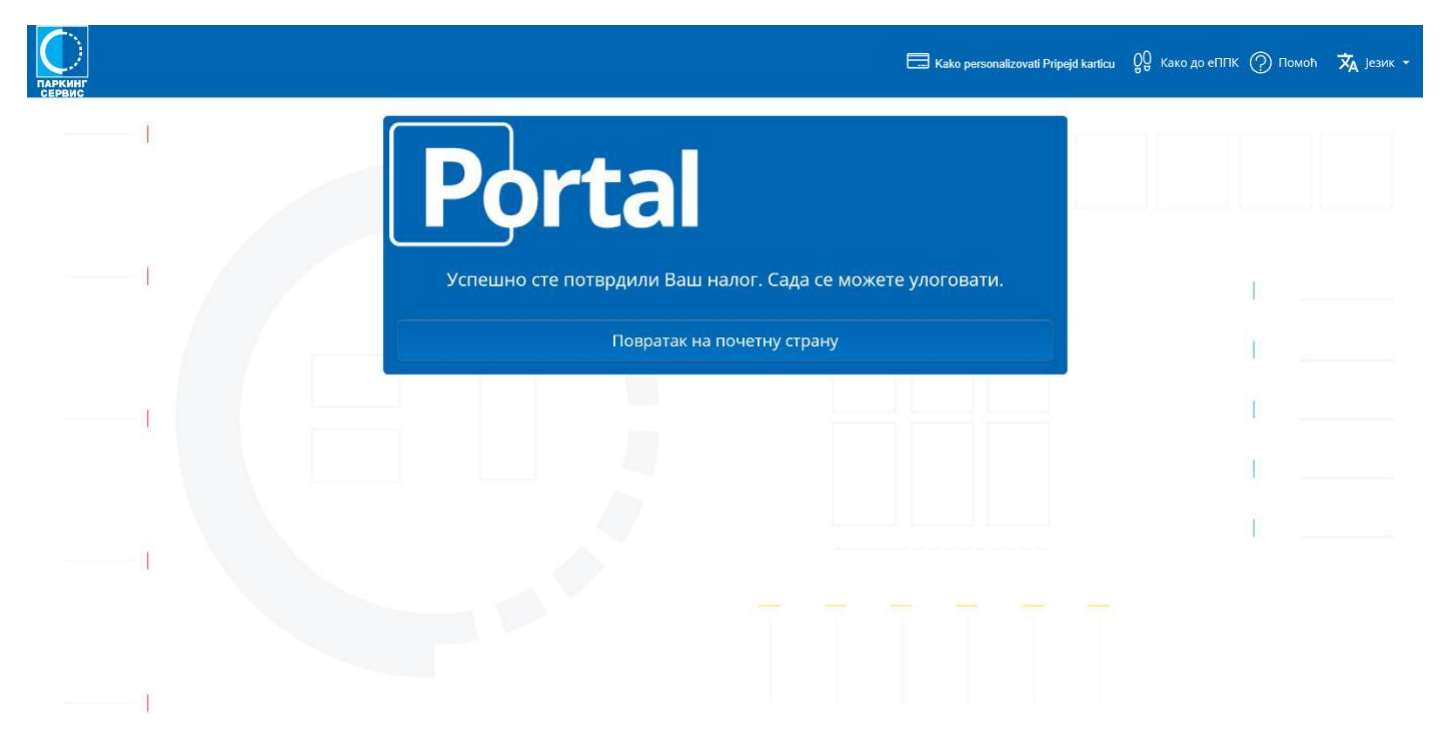

Go back to main page and login there with username and password.

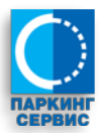

1

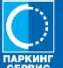

|

- I
- 1

| petar.petrovic@mojmail.com<br>Заборавили сте лозичку?<br>Пријава<br>или<br>Креирај налог | Portal                     |
|------------------------------------------------------------------------------------------|----------------------------|
| заборавили сте лозичну?<br>Пријава<br>или<br>Креирај налог                               | petar.petrovic@mojmail.com |
| Заборавили сте лозиначу?<br>Пријава<br>или<br>Креирај налог                              |                            |
| Пријава<br>или<br>Креирај налог                                                          |                            |
| или<br>Креираі налог                                                                     | Пријава                    |
| Креирај налог                                                                            | или                        |
|                                                                                          | Креирај налог              |

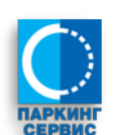

# 2 Application form for "Prepaid card" Personalization

2.1 Request Creation for "Prepaid card" personalization

To create the request for "Prepaid card" personalization, User must log in to Portal and then access the Prepaid option.

| = <b>Portal</b>                                  |                                                                          | 🗔 QQ ⊘ Петар Петровић + ПЛ ∏⇒ |
|--------------------------------------------------|--------------------------------------------------------------------------|-------------------------------|
| ііі Моје услуге<br>/ <sup>4</sup> Захтев за еППК | Припејд захтеви<br>Овде можете поднети захтеве везане за Припејд картице |                               |
| <i>f<sup>4</sup></i> Припејд                     | За Воста заутева                                                         |                               |
|                                                  | У Београду 29.03.2019                                                    |                               |
|                                                  | Петар Пошаљи захтев                                                      | Петровић                      |
|                                                  |                                                                          |                               |
|                                                  |                                                                          |                               |

Please fill in all required fields in the request form.

- Type of request
  - From the dropdown menu, you can see the types of various requests offered regarding Prepaid Card, that can be applied to PUC "Parking Servis", Belgrade.
     "Prepaid card" personalization
    - "Prepaid card" reload
    - "Prepaid card" credit transfers
    - "Prepaid card" listing
    - "Prepaid card" replacement (damaged or expired card)
    - "Prepaid card" serial number correction
  - The condition for all other functions is that the card is being personalized and that you have been registered as a cardholder.
- The card's serial number:
  - o Enter a serial number of your card

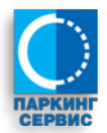

| = <b>Portal</b>        | 🗔 🖓 ⊘ петар Летровий + <b>п</b> л 🕞                                                                  |
|------------------------|----------------------------------------------------------------------------------------------------|
| 🏭 Моје услуге          | Поипеід захтеви                                                                                      |
| Р Захтев за еППК       | Овде можете поднети захтеве везане за Припејд картице                                                |
| / <sup>#</sup> Припејд | Захтев                                                                                               |
|                        | за Персонализацију Прилејд картице 🛛 🗶 🔹                                                             |
|                        | Молим Вас да картицу са следећим серијским бројем <mark>12345678</mark> региструјете на моје<br>име. |
|                        | У Београду 29.03.2019                                                                                |
|                        | Петар Петровић                                                                                       |
|                        | Прихватите сагласност за проверу и обраду података                                                   |
|                        | Пошаљи захтев                                                                                        |
|                        |                                                                                                    |

Once you have successfully entered all the required data, you have to confirm that:

- You give the consent to personal data processing

| = Portal      |                                                                                                    | 🔜 👷 🕐 Петар Петровић 🕶 ПП |
|---------------|----------------------------------------------------------------------------------------------------|---------------------------|
|               | Сагласност                                                                                                    |                           |
| Щ Моје услуге | Саспасност за обраду података           Окросилац захтева изјављује да је од стране ЈКП "Паркинг сервис" са седиштем краду крадака, обавештен о обради личних података у силаду са одредбама Закона о зашти података о инчности, ради провере ислуњености услова за прикупљање, обраду лачиних података садљжаних у регистрацији корисника за сарљи инчисти, ради провере ислуњености у слова за прикупљање, обраду ракине и овраду закона о заштити података о инчности, ради провере ислуњености услова за прикупљање, обраду ракиних у регистрацији корисника за сарљиваних у регистрацији корисника за сарљивњењегових личних података садљжаних у регистрацији корисника за сареснализацију Прилејд картице, у смислу Закона о заштити података са дредовали у складу са одредбама истог Закона и користити за сврхе за оје о у ата.           Прихватати         Не прихватати | моје<br>Петар Петровић    |

Upon consent, you may send the request by clicking on Send Request button.

The system will inform you of successful application and provide you with a unique number of your Prepaid Card Personalization process.

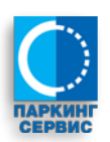

| = <b>Portal</b>                                | 🚍 👷 ⊘ Петар Летровић • <b>п</b> п 🕞                                                                                                    |
|------------------------------------------------|----------------------------------------------------------------------------------------------------|
| ∰ Моје услуге<br>1 <sup>9</sup> Захтев за еППК | Успешно сте послали захтев #720779. Његов статус можете пратити путем овог портала или путем<br>обавештења која ћете добијати на Вашу емаил адресу. |
| /* Припејд                                     | Гювратак на почетну страну                                                                                                    |
|                                                |                                                                                                    |
|                                                |                                                                                                    |
|                                                |                                                                                                    |
|                                                |                                                                                                    |

## 2.2 Data processing stage for "Prepaid card" personalization

Upon successful application, the system will check your application request in the following manner:

- Checking if the card is already registered under that specific number to another User Account.

If all fields contain valid data, the application request will be approved and you will be informed on the status via e-mail. To view the status of your request, click the Page – My Services, and then go to the Resolved requests.

| Portal                       |                                              |                     |                                                      |              |                      | Петар Петровић 👻 👖 |
|------------------------------|----------------------------------------------|---------------------|------------------------------------------------------|--------------|----------------------|--------------------|
| toje услуге<br>ахтев за еППК | Petar Pe                                     | etrović             |                                                      |              |                      |                    |
| рипејд                       | С Шитароуа 1<br>Ш угабаг<br>Ф Активне услуге | C.                  | 部<br>日 0641234567<br>会<br>Petar.petrovic@mojmail.com | 8            | (*)<br>(*)<br>(*)    |                    |
|                              | Врста услуге                                 | Регистрација возила | Ba                                                   | ки у периоду |                      | Зона               |
|                              | • Захтеви у обрад                            | и                   |                                                      |              |                      |                    |
|                              | Врста услуге                                 |                     | Регистрација возил                                   | a            | Датум захтева        |                    |
|                              | Personalizacija Pripejd kartice (720         | 779)                | 1                                                    |              | 29.03.2019. 10:32:04 |                    |
|                              | Greškom registrovana Pripejd kart            | ica (720778)        | 1                                                    |              | 28.03.2019. 17:43:57 |                    |
|                              | Greškom registrovana Pripejd kart            | ica (720777)        | 1                                                    |              | 28.03.2019. 17:43:42 |                    |
|                              | Listing Prineid kartice (720776)             |                     | 1                                                    |              | 28.03.2019 17:42:57  |                    |

## 2.3 Resolved requests

After your request has been processed the request will be under option Resolved requests. You will be able to create other requests regarding Prepaid card. You will be also informed about the status of your request by an automatic email message.

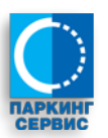

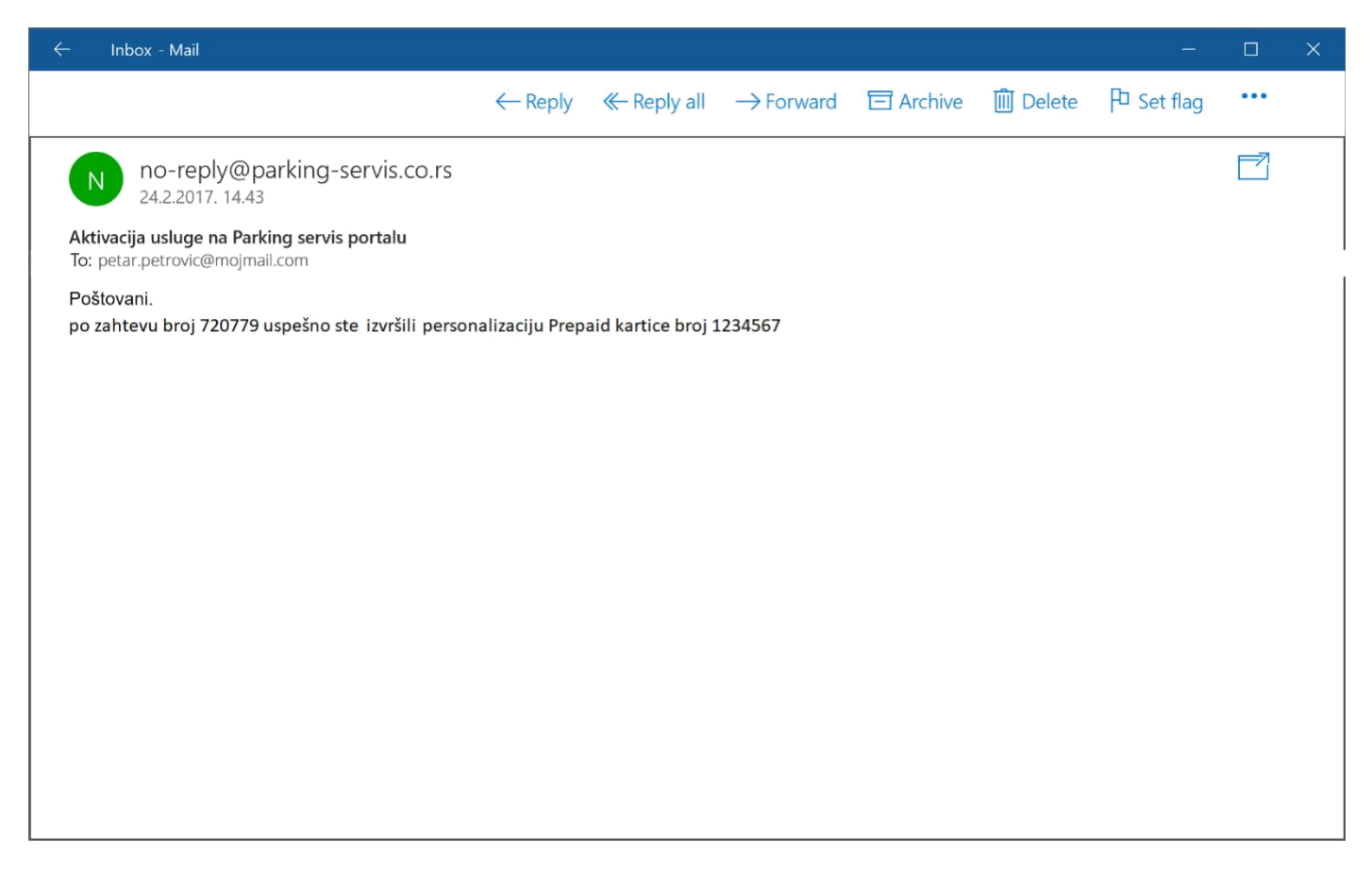

#### Appearance request form:

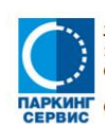

ЈКП "ПАРКИНГ СЕРВИС" 11000 Београд, Кнеза Вишелава бр. 27 Служба за заједничке послове

Одељење Кориснички сервис

Датум издавања потврде: 31.05.2017 14:53

#### Потврда о пријему захтева број: 325117

#### 1. Подаци о подносиоцу захтева

- Презиме и име / Назив: Петар Петровић
- Адреса: Кнеза Вишеслава 27
- E-маил адреса: petar.petrovic@mail.com Телефон: 0641234567
- 2. Назив услуге која је предмет захтева: Personalizacija pripejd kartice
- 3. Датум извршења услуге:
- 4. Место и датум када је захтев поднета: Паркинг сервис еПортал, 31 05.2017 14:53
- 5. Опис разлога захтева:
- 6. Текст захтева подносиоца:
- 7. Примедба обрађивача захтева:

#### НАПОМЕНА:

 Подносилац захтева је од стране ЈКП "Паркинг сервис", као одговорног лица за прикупљање и обраду података, обавештен о обради личних података у складу са одредбана Закона о заштити података о личности, ради евидентирања корисника услуга паркирања и наплате потраживања по том основу, и даје изричит пристанак ЈКП "Паркинг сервис" Београд, за прикупљање, обраду и коришћење његових личних података у сврху за коју су дати, у смислу наведеног Закона.

том основу, и даје изричит пристанак ЈКП "Паркинг сервис" Београд, за прикупљање, обраду и коришћење његових личних података у сврку за коју су дати, у смислу наведеног Закона. • Подносилац захтева за издавање електронске повлашћене пакринг карте даје изричит пристанак ЈКП "Паркинг сервис" са седиштем у у Београду, Краљице Марије 7, да може уместо непосредног увида у личну карту и саобраћајну дозволу, податке наведне у регистрацији корисника и у захтеву за издавање електронске повлашћене пакумит карте пореерити у евиденцији корисника и у захтеву за издавање електронске повлашћене паркинг карте, пореерити у евиденцији корисника и у захтеву за издавање електронске повлашћене паркинг карте, пореерити у евиденцији корисника и у захтеву за издавање електронски повлашћене паркинг карте, пореерити у евиденцији корисника и у захтеву за издавање електронски повлашћене паркинг карте, пореерити у евиденцији корисника и у захтеву за издавање електронске повлашћене паркинг карте, пореерити у евиденцији корисника и у захтеву за пореера података наведени у захтеву за издавање електронске повлашћене паркинг карте, подразумева достављање информације од МУП-а РС, искључиво у форми обавештења да ли су подраци о адреси пребивалишта и власнику односно кориснику возила, наведени у захтеву, идентични или различити од података регистрованих у завничним евиденцијама МУП-а РС, без провере или достављања било казвих других података о личности подносица захтева.

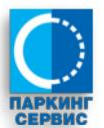

# 2.4 Reload request for "Prepaid card"

For any of Prepaid Personalized cards, you may ask the **proforma invoice** for the reload of the card, according to the General terms.

- 1. Login to the Portal with Username and Password
- 2. Access the option "Prepaid"

| = Portal                                                                | — 🤐 💮 Петар Петровић • ПП 🕞                                                      |
|-------------------------------------------------------------------------|----------------------------------------------------------------------------------|
| Щ Моје услуге<br><sup>са</sup> Захтев за еППК<br>/ <sup>а</sup> Припејд | Эте можете поднети зактеве везане за Припејд картице         Ва ставе         за |

- 3. Select the Reload Prepaid Card request from the dropdown menu Type of request
- 4. Choose one of the Prepaid Card serial numbers, that you have previously personalized
- 5. Choose a reload amount
- 6. Send the request

**Note**: In accordance with the General terms and conditions, the "Prepaid card" cannot be reloaded to the amount that exceeds 9.990,00 RSD. Due to technical limitation, the referent must check your current balance on the Prepaid card and then approve the issuance of pro forma invoice for reloading service. If your current balance and requested amount to reload, together exceeds the 9.990,00 RSD, then the referent will approve the first lower amount allowed and generate a proforma invoice on that allowed amount, on which you will be notified upon request approval.

- 7. After processing the request, at the page My services/Resolved requests, you may find your pro forma invoice for credit reload service. Also, you will get an email message confirmation upon creating an invoice.
- 8. Make the payment with correct reference number, listed on a proforma invoice.
- 9. After evidence of payment via a bank statement, the referent will post-payment to account receivable, and your balance will be increased in the amount of the payment, following an email notification message.

**Note**: If payment is made during the workdays until 17 o'clock, this payment will be visible on our account the following day, and then we can process the payment in a timely manner. If payment is made during the workdays after 17 o'clock and on weekend, payment will be visible on our account after two work days. Please take this into consideration when paying.

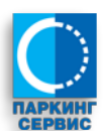

# 2.5 Replacement request for "Prepaid card"

In case of lost, damaged, or expired card, you may apply for a replacement card by following the details below:

- 1. Login to the Portal with Username and Password
- 2. Choose an option "Prepaid"
- 3. Choose an option "Prepaid card Replacement request"

| = Portal                      |                                                                                                    | 🔲 👷 🕐 Петар Петровић 🕶 🕅 |
|-------------------------------|----------------------------------------------------------------------------------------------------|--------------------------|
| / <sup>4</sup> Припејд        | Припејд захтеви                                                                                                    |                          |
| 🇱 Моје услуге                 | Овде можете поднети зактеве везане за Припејд картице                                                                                                    |                          |
| / <sup>#</sup> Захтев за еплк | за Замену Прилејд хартице * •<br>Молим Вас да ми за следећи серијски број картице: Серијски број картице • извршите издавање нове (заменске), јер је картица<br>Разлог замене картице • , а заменску картицу желим да подигнем на следећем објекту: Објекат • |                          |
|                               | у Београду 22.06.2019 Петар Петровић                                                                                                    |                          |
|                               | Пошаљи захтев                                                                                                    |                          |
|                               |                                                                                                    |                          |

- 4. Select a serial number of the card you want to replace.
- 5. Select the reason for a card replacement (lost, damaged, or expired).
- 6. Select a location where you want to pick it up.
- 7. Send the request.

**Note**: The fee for Prepaid card replacement is 650,00 RSD, except for expired card that had previously been reloaded with more than 30.000,00 RSD, during the validation period. In that case the replacement fee is 0,00 RSD.

- 8. Check the status of your request at "My Services" page.
- 9. After processing the request at "My Services" page, at the section "Solved requests" you may find an invoice for a Prepaid card (in case of replacement fee), payment notification will be also sent via email

**Note**: For a fee-free card, upon request completion, an email will be sent including information when and where your card is available for pick up.

- 10. Upon payment, put the correct reference number indicated on your invoice.
- 11. When a transaction is made, upon the bank statement, an email will be sent specifying that the card has been replaced and ready for pick up.

**Note**: All remaining funds from the previous card will be transferred and loaded onto your new card with a new serial number.

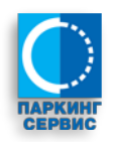

# 2.6 Balance transfer request

For all the personalized Prepaid card, a balance may be transferred from one to another Prepaid card, according to General terms

- 1. Login to the Portal with Username and Password
- 2. Choose an option "Prepaid"

| = <b>Portal</b>                                                                          |                                                                                                    | 🔲 👰 🕐 Петар Петровић 🕶 🕅  | ₽ |
|------------------------------------------------------------------------------------------|----------------------------------------------------------------------------------------------------|---------------------------|---|
| <ul> <li>Portal</li> <li>Моје услуге</li> <li>Захтев за еППК</li> <li>Припејд</li> </ul> | Припејд захтеви<br>Фаде можете поднети захтеве везане за Припејд картице<br>Вахтев<br>за Пренос новца са Припејд картице * *<br>Молим Вас да ми за следећи серијски број картице: 12345678 * извршите пренос целокупног<br>преосталог износа кредита на картицу са серијским бројем: 11111111 * * | E 😡 🕐 тетар Петровић - ПП |   |
|                                                                                          | Петар Петровић<br>Пошаљи захтев                                                                                                    |                           |   |

- 3. Choose a Balance Prepaid card transfer request
- 4. Select the serial number of a personalized card from the drop-down menu, from which you want to transfer the entire remaining balance
- 5. Select the serial number of a personalized card from which you want to transfer balance
- 6. Send the request
- 7. Check the status of your request at "My Services" page. After processing the request, you will be informed via email, and your request will be under section "Solved requests"

Note: A balance transfer from Prepaid Card must be transferred entirely.

# 2.7 Listing request for "Prepaid card"

For the personalized Prepaid card you may obtain a Listing for it.

- 1. Login to the Portal with Username and Password
- 2. Choose an option "Prepaid"

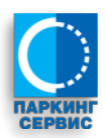

| = Portal                            |                                                                                                    | 🖽 😡 🕐 Петар Петровић 🕶 ПП 🕞 |
|-------------------------------------|----------------------------------------------------------------------------------------------------|-----------------------------|
| іїї Моје услуге<br>ศ″Захтев за еППК | Припејд захтеви<br>Овде можете поднети захтеве везане за Припејд картице                                                                                                    |                             |
| (* Припејд                          | За Листинг Припејд картице × •<br>Молим Вас да ми за следећи серијски број картице: 12345678 × • доставите аналитички преглед<br>коришћења за период од 01.02.2019 до 29.03.2019<br>Напомена : Листинг припејд картице се може добити за период од шест месеци од дана подношења захтева |                             |
|                                     | У Београду 29.03.2019<br>Петар Петровић<br>Пошаљи захтев                                                                                                    |                             |

- 3. Choose the Listing request for "Prepaid card"
- 4. Choose the personalized card's serial number from a drop down menu, for which you want to get an overview.
- 5. Selected the date range for the data you want to view

### Note: Prepaid card listing is available for a period of six months from the date of request

- 6. Send the request
- 7. Check the status of your request at "My Services" page. After processing the request, you may find it at section "Solved requests" with a listing data. You will be also sent an email informing you about the listing request.

## 2.8 Serial Number Correction Request for "Prepaid card"

In case you have mistakenly personalized the card's serial number that is not in Your possession, or vice versa, here you can apply for a data correction

- 1. Login to the Portal with Username and Password
- 2. Choose an option "Prepaid"

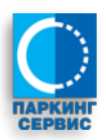

| = Portal                                         |                                                                                                    | 🗔 😡 🕐 Петар Петровић + ПП 🕞 |
|--------------------------------------------------|----------------------------------------------------------------------------------------------------|-----------------------------|
| III Moje услуге<br>P Захтев за еППК<br>P Припејд | <section-header><section-header><section-header><section-header><section-header><section-header><section-header><section-header><section-header><section-header><text></text></section-header></section-header></section-header></section-header></section-header></section-header></section-header></section-header></section-header></section-header> |                             |

or

| ■ <b>Portal</b>                                               |                                                                                                    | 🗖 🖏 | ? Пе | тар Петровић 👻 👖 П | []→ |
|---------------------------------------------------------------|----------------------------------------------------------------------------------------------------|-----|------|--------------------|-----|
| ₩ Моје услуге<br><sup>(*)</sup> Захтев за еППК<br>(*) Припејд | <section-header><section-header><section-header><section-header><section-header><section-header><section-header><section-header><text><text><text></text></text></text></section-header></section-header></section-header></section-header></section-header></section-header></section-header></section-header> |     |      |                    |     |

- 3. Choose Prepaid card serial number correction
- 4. Choose one of the reasons for the correction
- 5. In case you have mistakenly personalized the card, from a drop down menu choose a serial number of a personalized card, for which you want to cancel the personalization.
- 6. In case of someone else's personalized card that You have it in your possession, type a serial number of the card and add a photo of a card with the clear view of the card's serial number.
- 7. Send the request

8. Check the status of your request at "My Services" page. After processing the request you may find it at "My Services" page, at section "Solved requests". Further, depending on correction, you will be sent an email informing you about the new Prepaid card correction.

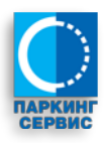